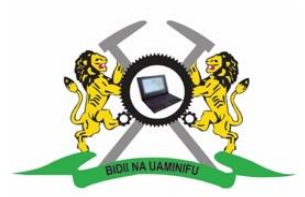

# THE KABETE NATIONAL POLYTECHNIC

#### P.O. BOX 29010 - 00625 Nairobi | +254 790 000 033

info@kabetepoly.ac.ke registrarkabetepolytechnic@gmail.com www.kabetepoly.ac.ke

#### REGISTRATION GUIDE FOR SEPTERMBER 2022 INTAKE FOR KABETE NATIONAL POLYTECHNIC

Congratulations for being placed at The Kabete National Polytechnic.

You will need to register and enroll in order to be recognized as a bonafide trainee of the Kabete National Polytechnic.

You will need the following documents to proceed with the registration process:

Scanned copies of:

- 1. KCSE Certificate
- 2. KCPE Certificate
- 3. High School Leaving Certificate
- 4. Birth certificate
- 5. National ID Card (both front and back)
- 6. Passport Size Photo with a **plain**, solid colored background.

Take Note that:

- 1. All the above scanned documents should be clear.
- 2. All the four corners of the document should be visible and no information should be cropped out.
- 3. The maximum file size should not exceed 2MBs
- 4. Only the following file types are allowed JPEG, JPG, PNG and PDF

To start the registration process please visit <u>www.mis.kabetepoly.ac.ke</u> starting from Monday 25<sup>th</sup> July 2022 and sign in using your KCSE index number, the telephone number you provided to KUCCPS and the year you sat the KNEC Examination.

After signing in fill in/ select the empty/ required fields and follow the prompts and instructions on the system. Once you successfully complete the process you will be issued with your Letter of Admission that can be downloaded from your Management Information System dashboard.

Download and print **two** (2) copies of the Letter of Admission. Bring both copies of the Letter of Admission and all your original documents for verification during the term reporting date indicated on the letter.

KNEC, KASNEB, KMLTTB, KPPB ACCREDITED INSTITUTION, MOHEST REG CERT NO. MOHEST/PC/1193/09

The manual below shows a step by step guide to help you with online admissions. Kindly ensure that all required fields (i.e. fields marked with an asterisk (\*)) are filled/selected.

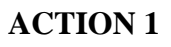

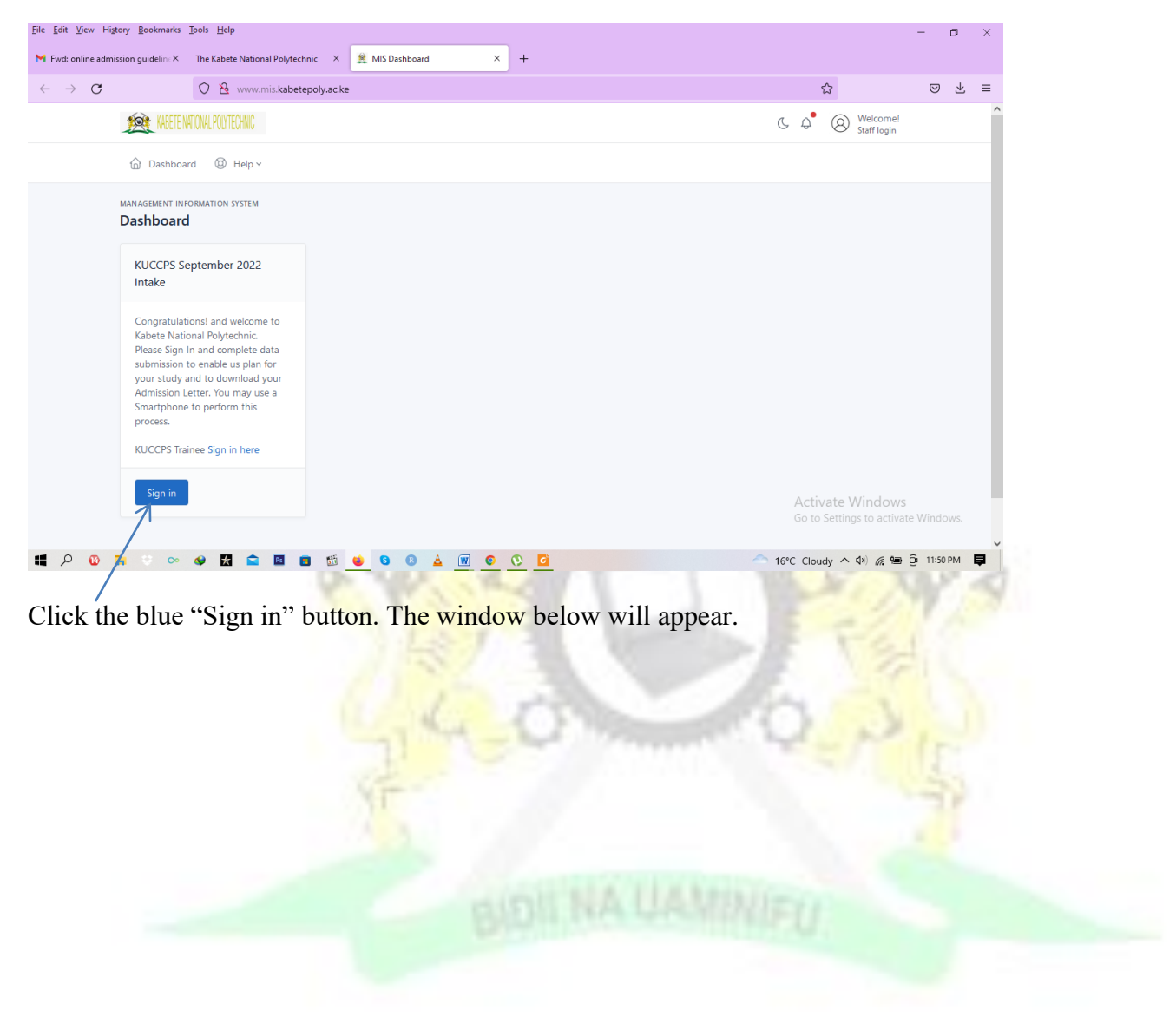

| <u>File E</u> dit <u>V</u> iew Hi <u>s</u> tory <u>B</u> ookmarks | <u>T</u> ools <u>H</u> elp                     |                                                        | - 0                                                    | ×   |
|-------------------------------------------------------------------|------------------------------------------------|--------------------------------------------------------|--------------------------------------------------------|-----|
| ightarrow Fwd: online admission guideline $	imes$                 | The Kabete National Polytechnic $\qquad 	imes$ | 🚊 MIS Sign in 🛛 🗙 🕂                                    |                                                        |     |
| $\leftarrow \  \  \rightarrow \  \  \mathbf{G}$                   | O 👌 www.mis.kabetepoly.ac.ke                   | login_kuccps.php                                       | ☆ © ১                                                  | s ≡ |
|                                                                   |                                                | KABETE INTIONAL POLYTECHNIC                            |                                                        | ^   |
|                                                                   |                                                | Sign in to your account                                |                                                        |     |
|                                                                   |                                                | Phone Number. e.g. 07xxxxxxxx                          |                                                        |     |
|                                                                   |                                                | Enter phone no e.g. 07xxxxxxxx                         |                                                        |     |
|                                                                   |                                                | Full KCSE Index Number. e.g. 09456101012               |                                                        |     |
|                                                                   |                                                | Enter KCSE Index No                                    |                                                        |     |
|                                                                   |                                                | Year of Examination e.g 2021                           |                                                        |     |
|                                                                   |                                                | Enter KCSE year of exam e.g. 2021                      |                                                        |     |
|                                                                   |                                                | Click in the box to agree to the Terms and Conditions. |                                                        |     |
|                                                                   |                                                | Sign in                                                | Activate Windows<br>Go to Settings to activate Windows |     |
|                                                                   | 📣 💶 🔿 🖪 💼 🚳                                    |                                                        | 16°C Cloudy へ (1) 後端 前 1154 PM                         |     |

Fill in your phone number in the format 07xxxxxxx. (Do not use the prefix +254 or 254)

Enter the eleven (11) digits of your KCSE INDEX number

Enter the year which you sat your KCSE exam

Click the check box to agree to terms and conditions

Click "sign in"

| J: dammy kuccps data - vict: X The Kabete National Polytechnic X                    | MIS Bio / Personal data × CP cPanel - MySQL® Data  | bases × +                    |                |
|-------------------------------------------------------------------------------------|----------------------------------------------------|------------------------------|----------------|
| → C O & www.mis.kabetepoly.ac.ke/bic                                                | o_data.php                                         | ☆                            | ⊘ ⊻            |
| Bio / Personal data                                                                 |                                                    |                              |                |
| Please type or select all the required informati                                    | ion.                                               |                              |                |
| Full name *                                                                         | Birth Certificate Number.(Located at the top right | Religion *                   |                |
| NCHORE MAANGI CARLOS                                                                | National ID/Passport No                            | Select ~                     |                |
| Gender *                                                                            | Nationality *                                      | County *                     |                |
| Male                                                                                | Kenyan                                             | Select ~                     |                |
| Date of birth *                                                                     | Domicile *                                         | Sub county View list *       |                |
| Month V Day Vear V                                                                  | Domestic Student                                   | Sub county / Constituency    |                |
| Marital status *                                                                    | Phone No *                                         | Postal Address *             |                |
| Select                                                                              | Phone no                                           | Postal address               |                |
| National ID Number.(Type 1 (one) if not yet 18 years<br>old or have Waiting Card) * |                                                    | li.                          |                |
| National ID/Passport No                                                             |                                                    | Activate Windo               | IWS            |
|                                                                                     |                                                    | Go to Settings to act        | avate windows. |
| D 🔞 🐂 🔅 👁 🐠 🔣 🖻 🛅 🏙 🕌                                                               | S B 🛓 👿 O 😯 🖸 🔣                                    | ← 16°C Cloudy へ 40) <i>仮</i> | 🖼 📴 12:08 AM   |

Select your marital status

Type your national ID number. If you do not have an ID type 1(one). Those who have lost/misplaced their ID cards are required to type the ID number as they await renewal of the ID card.

Enter your Birth Certificate Number (Located at the top right corner of your Birth Certificate)

Enter your current phone number

Select your religion (Religion is only required for purposes of planning and not as an entry requirement)

Select your county

Type your sub-county. If unsure of your sub-county, click on "view list" link to see a list of all sub-counties and type the appropriate one.

Enter your postal address

Click the "save data" button

| <u>F</u> ile <u>E</u> dit <u>V</u> iew Hi <u>s</u> tor | y <u>B</u> ookmarks <u>T</u> ools <u>H</u> elp  |                           |                                             |                                              | - 0               | ×  |
|--------------------------------------------------------|-------------------------------------------------|---------------------------|---------------------------------------------|----------------------------------------------|-------------------|----|
| 🎽 Fwd: dammy kuccp                                     | s data - victoX The Kabete National Polytechnic | × 🚊 MIS Academic data 🛛 🗙 | cPanel - MySQL ⊗ Databases × +              |                                              |                   |    |
| $\leftarrow \  \  \rightarrow \  \  \mathbf{G}$        | 🔿 👌 www.mis.kabetepo                            | ly.ac.ke/acad_data.php    |                                             | ☆                                            | $\boxtimes$ $\mp$ | ≡  |
| ļ                                                      | Academic data                                   |                           |                                             |                                              |                   | ^  |
|                                                        | Please type or select all the required          | information.              |                                             |                                              |                   |    |
|                                                        | Student Type *                                  |                           | Programme *                                 |                                              |                   |    |
|                                                        | GSSP                                            |                           | DIPLOMA IN BROADCAST JOURNALISM             |                                              |                   |    |
|                                                        | Source *                                        |                           | Department *                                |                                              |                   |    |
|                                                        | KUCCPS                                          |                           | MASS MEDIA STUDIES DEPARTMENT               |                                              |                   |    |
|                                                        | Financial aid *                                 |                           | Institute *                                 |                                              |                   |    |
|                                                        | KUCCPS                                          |                           | INSTITUTE OF SOCIAL SCIENCES AND TECHNOLOGY |                                              |                   |    |
|                                                        | Email Address *                                 |                           | Campus *                                    |                                              |                   |    |
|                                                        | Email Address                                   |                           | MAIN CAMPUS                                 |                                              |                   |    |
|                                                        | KCSE Index No. and Year *                       |                           |                                             |                                              |                   |    |
|                                                        | 12345501087                                     | 2021                      |                                             |                                              |                   |    |
|                                                        | Full KCPE Index No. (e.g. 09222101023) ai       | nd Year *                 |                                             | Activate Windows<br>Go to Settings to active | s<br>ate Windows. |    |
|                                                        | Enter KCPE Index No                             | Year of KCPE 🗸 🗸          |                                             |                                              |                   | ~  |
| 📲 🔎 🔞 🐂                                                | 😌 🗠 🐶 🔣 🖻 🖪                                     | 🛍 ⊌ S 🚯 🛓 👿 O             | 🔍 🗶 🧿                                       | 17°C Cloudy 🔨 🕼 📻                            | 🛱 12:22 AM        | ₽. |

Type your email address. Please ensure that you can access the email given at any time.

Type your full KCPE index number

Type the year you sat for your KCPE

Click on save data

| <u>File Edit View History B</u> ookmarks | <u>[</u> ools <u>H</u> elp                                                       |                                                                                                    | -                            | - 0      | $\times$ |
|------------------------------------------|----------------------------------------------------------------------------------|----------------------------------------------------------------------------------------------------|------------------------------|----------|----------|
| ► Fwd: dammy kuccps data - victe×        | The Kabete National Polytechnic 🛛 🗶 MIS Academic data 🛛 🗙                        | cPanel - MySQL <sup>®</sup> Databases × +                                                              |                              |          |          |
| $\leftarrow \ \rightarrow \ \mathbf{G}$  | 🔿 👌 www.mis.kabetepoly.ac.ke/socio_data.php                                      |                                                                                                    | <b>67%</b> 公                 | ⊗ ±      | ≡        |
|                                          | Kabete National Polytechnic Registration for KUCCPS Placed Trainees: Step 3 of 4 |                                                                                                    |                              |          | ^        |
|                                          | Emergency Contact Data and Disability Information                                |                                                                                                    |                              |          | ÷        |
|                                          | Please type or select all the required information.                              |                                                                                                    |                              |          |          |
|                                          | Emergency Contact Data                                                           | Disability Information / Medical Condition                                                             |                              |          |          |
|                                          | Contact Name *                                                                   | Type of Disability *                                                                                   |                              |          |          |
|                                          | Contact Name                                                                     | Select                                                                                                 | ~                            |          |          |
|                                          | Relationship *                                                                   | Medical Information (Nature of disability or medical condition if any) *                               |                              |          |          |
|                                          | Relationship                                                                     | Nature of disability or medical condition                                                              |                              |          |          |
|                                          | Phone No. e.g 07xxxxxxxx *                                                       |                                                                                                    | 11.                          |          |          |
|                                          | Phone No                                                                         | Please note that disability information is required for planning purposes and not criteria for selecti | on.                          |          |          |
|                                          | Email Address *                                                                  |                                                                                                    |                              |          |          |
|                                          | Email Address                                                                    |                                                                                                    |                              |          |          |
|                                          | Postal Address *                                                                 |                                                                                                    |                              |          |          |
|                                          | Postal address                                                                   |                                                                                                    |                              |          |          |
|                                          | 11.                                                                              |                                                                                                    |                              |          |          |
|                                          | Remarks (if any) *                                                               |                                                                                                    |                              |          |          |
|                                          | Remarks or comments                                                              |                                                                                                    |                              |          |          |
|                                          |                                                                                  |                                                                                                    |                              |          |          |
|                                          |                                                                                  |                                                                                                    | Go to Settings to activate V |          |          |
|                                          | << Previous                                                                      | Save d                                                                                                 | ata                          |          |          |
| 📲 🔎 🚳 🐂 🔅 ∞                              | 🛷 🗶 🕿 🗷 📾 🎂 💊 O 🛛 🛓 🔟 💽                                                          |                                                                                                    | °C Cloudy ^ 🕬 🌈 🖻 📴          | 12:30 AM | ₽ Ĭ      |

Fill the name of the person you'd like to be contacted in case of an emergency

Type the relationship you have with your chosen emergency contact

Type the phone number of the person you selected as your emergency contact

Type the email address of the person you selected as your emergency contact

Type the postal address of the person you selected as your emergency contact

If there is any information you'd wish to declare, do it in the "remarks" section, otherwise type "NONE"

If you are living with a disability, please indicate by selecting the type of disability from the drop down menu. If the type of disability is not listed, click on "other" and explain more on the space labeled "Medical Information (Nature of disability or medical condition if any)"

Click on save data

| <u>File Edit View History B</u> ookmarks <u>T</u> | ols <u>H</u> elp                                                                                                    |                                                                                                    | - 0 ×                           |
|---------------------------------------------------|----------------------------------------------------------------------------------------------------|----------------------------------------------------------------------------------------------------|---------------------------------|
| ► Fwd: dammy kuccps data - victe×                 | The Kabete National Polytechnic 🛛 🗶 MIS Academic data 🛛 🕹 🕫 cPanel - MySQL® D                                                                                                    | latabases × +                                                                                                    |                                 |
| $\leftarrow \  \   \rightarrow \  \   G$          | O 👌 www.mis. <b>kabetepoly.ac.ke</b> /doc_uploads.php                                                                                                    | 67%                                                                                                    | ☆ ⊗ ± ≡                         |
|                                                   | Result Slip/Certificate and Leaving Certificate                                                                                                    |                                                                                                    |                                 |
|                                                   | Please upload a clear photo of all the required documents with all the four corners of the document clearly<br>Only the following file formats are allowed for upload: JPG, JPEG, FNG, GIF & PDF.<br>Maximum size of file should not exceed 2Mbs for each upload.<br>File name should not exceed 20 characters. | v visible.                                                                                                    |                                 |
|                                                   | Upload KCSE Result Silp or Certificate *                                                                                                    | DECLARATION *                                                                                                    |                                 |
|                                                   | Browse No file selected. Upload KCSS Certificate Upload KCPS Result Silp or Certificate *                                                                                                    | required documents with the four corners of each document visible. I further declare that the information given herein is true and                                                   |                                 |
|                                                   | Browse No file selected. Upload KCPE Certificate                                                                                                    | accurate to the best of my knowledge and fully understand that any<br>information found to be false will lead to automatic disqualification<br>from consideration and/or prosecution |                                 |
|                                                   | Upload Secondary School Leaving Certificate * Itioast Leaving Certificate * Itioast Leaving Certificate                                                                                                    | Accept      Decline     Submit Declaration                                                                                                    |                                 |
|                                                   | Upload Binh Certificate *                                                                                                    |                                                                                                    |                                 |
|                                                   | Browse No file selected. Upload Birth Certificate                                                                                                    |                                                                                                    |                                 |
|                                                   | Upload Passport Photo *                                                                                                    |                                                                                                    |                                 |
|                                                   | Browse No file selected. Upload Passport Photo                                                                                                    |                                                                                                    |                                 |
|                                                   | Upload Front Photo of your ID *                                                                                                    |                                                                                                    |                                 |
|                                                   | Browse No file selected. Upload Front ID                                                                                                    |                                                                                                    |                                 |
|                                                   | Upload Back Photo of your ID *                                                                                                    |                                                                                                    |                                 |
|                                                   | Browse No file selected. Upload Back ID                                                                                                    |                                                                                                    |                                 |
|                                                   |                                                                                                    | Act                                                                                                    | ivate Windows                   |
|                                                   | << Previous                                                                                                    | Dashboard C 0                                                                                                    | o Settings to activate Windows. |
|                                                   |                                                                                                    |                                                                                                    |                                 |
| 📲 🔎 🔞 🐂 🔮 🗠                                       | 👂 🛣 🥝 💁 🙆 🙆 💁 🙆 🦉                                                                                                    | - 16°C Cla                                                                                                    | budy ^ (아) 🦟 🗈 📴 12:43 AM 📮     |

Upload the required documents in the given order. Ensure that you observe the guidelines given. Uploading wrong documents may lead to revocation of the offer of admission.

Read the declaration carefully then click on "accept"

Click on "submit declaration"

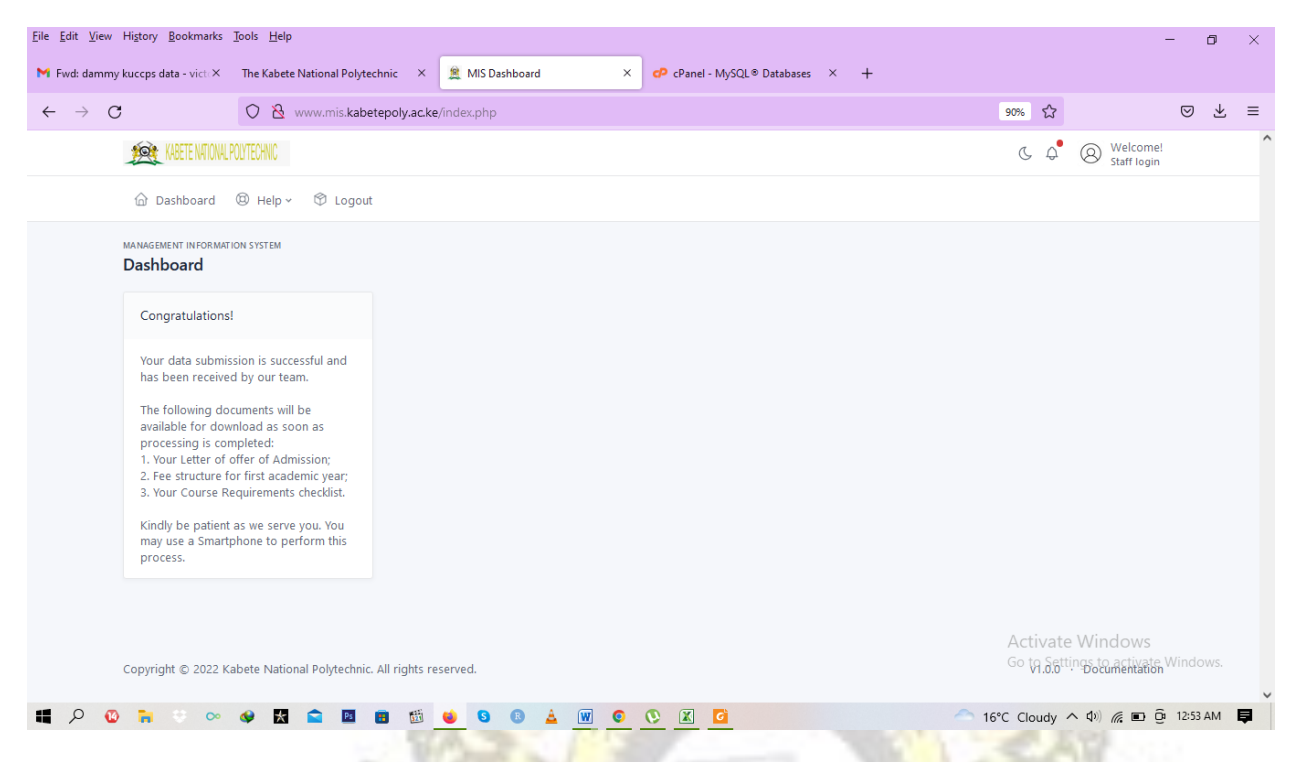

You will get a message on the dashboard confirming successful completion of the data submission process.

Kindly note that our technical team will be communicating with you on this dashboard. Keep checking it to see your progress and to receive further instructions.

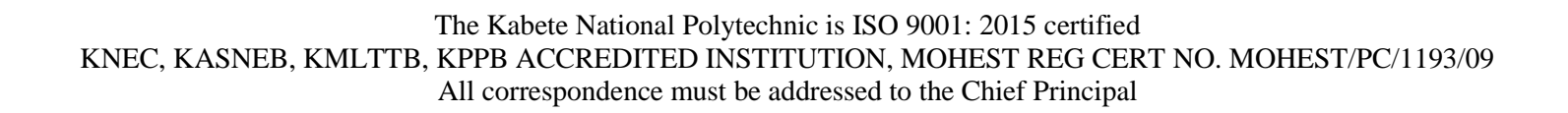

| Eile Edit View History Bookmarks Tools Help                                                                                                    |                                                | - 0      | × |
|----------------------------------------------------------------------------------------------------|------------------------------------------------|----------|---|
| 2 MIS Dashboard × +                                                                                                    |                                                |          |   |
| ← → C O A https://mis.kabetepoly.ac.ke/index.php                                                                                                    | E 🏠                                            | ⊚ ⊻      | ≡ |
| KABETE NATIONAL POLYTECHNIC                                                                                                    | ₲ ♣ ⊗ Welcome!<br>Staff login                  |          | ^ |
| 슈 Dashboard ☆ Fees Structure 또 Course Requirements 또 Form B and C @ Help < 玲 Logout                                                                                                    |                                                |          |   |
| MANAGEMENT INFORMATION SYSTEM Dashboard                                                                                                    |                                                |          |   |
| Letter of Offer Data Capture Form Fee Payment Instructions                                                                                                    |                                                |          |   |
| Your Letter of Ofer, Fee structure<br>for first academic year and Your<br>Course Requirements checklist are<br>now ready for download.       You are required to download your<br>Data Capture Form and print a<br>copy which you shuold sign and<br>bring on the term reporting date.       Instructions on Fee Payment are<br>detailed on the Letter of Offer.<br>Please make your payment and<br>send the payment transaction<br>details using the link below. You<br>may use a Smartphone to perform<br>this process. |                                                |          |   |
| on it. Please dick the blue button below to download your letter of Offer. Please dick the blue button below to download your letter of Offer.                                                                                                    |                                                |          |   |
| Download Letter of Offer Download Data Capture Form Submit Payment Details                                                                                                    | Activate Windows<br>Go to Settings to activate | Windows. | ~ |
| 🖿 🔎 💞 🐂 💚 🗠 🐼 😭 🖬 📾 📾 🏥 ⊌ 🍳 🏼 🛔 🕎 O 🚨                                                                                                    | 🗢 20°C Mostly cl ^ 🕬 🦟 🐿 🤤                     | 3:03 PM  | 5 |

Once your documents have been verified, the above window will appear. This is a critical step, be keen on the actions you are required to take.

Download the fee structure. The first installment **must** be paid in full for you to proceed with the registration.

Download the course requirements for the course you have been selected to undertake. These are the required materials necessary for you to do the course.

Download form B (bond of good conduct) and form C (medical certificate of fitness). These forms must be filled and copies brought on the day of reporting.

Download the letter of offer by clicking on the blue button named "letter of offer". This letter contains the instructions on fee payment. Kindly follow the said instructions while paying the fee. Note that the Letter of Offer is not a Letter of Admission. The Letter of Admission will be issued upon payment of all the requisite fees.

Download the data capture form. This is a form that represents the trainee's details. It should be signed (by the trainee and the parent/ guardian) and a copy brought on the day of reporting.

Once fee has been paid, click the "submit payment details" button and send the details of the payment. This will need to be verified by the finance office before you proceed. The time of confirmation will not be more than 24 hours.

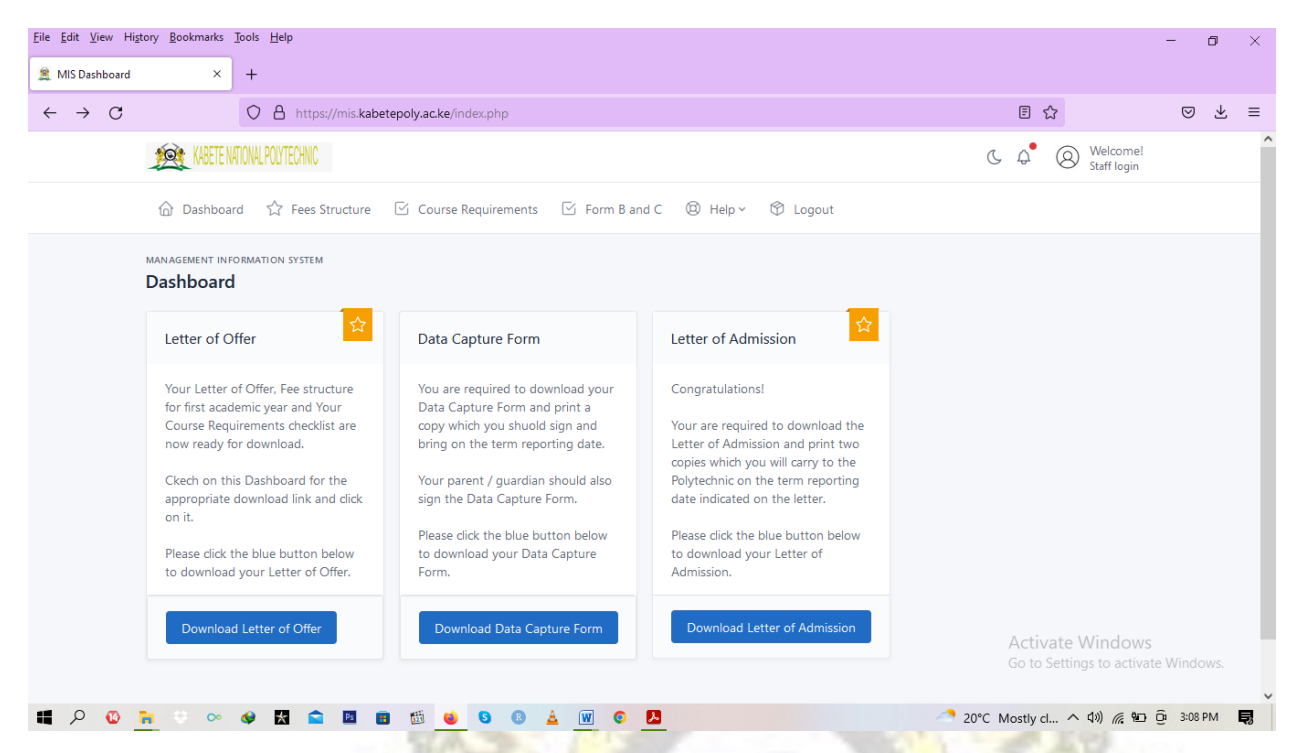

After verification of payment, your Letter of Admission will be ready for download. Download and print two (2) copies of the Letter of Admission. Bring both copies of the Letter of Admission and all your original documents for verification during the term reporting date indicated on the letter.

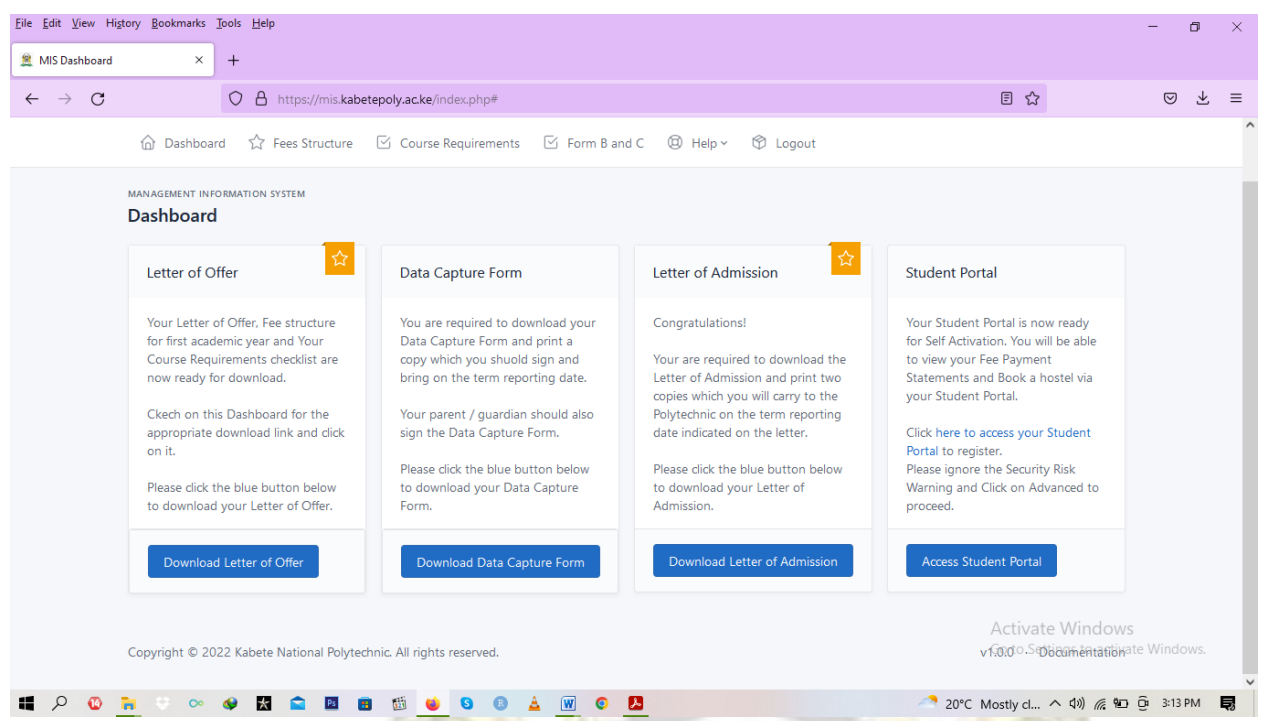

You will now be able to self-register your student portal. Click on the "access student portal" button. The window below will appear.

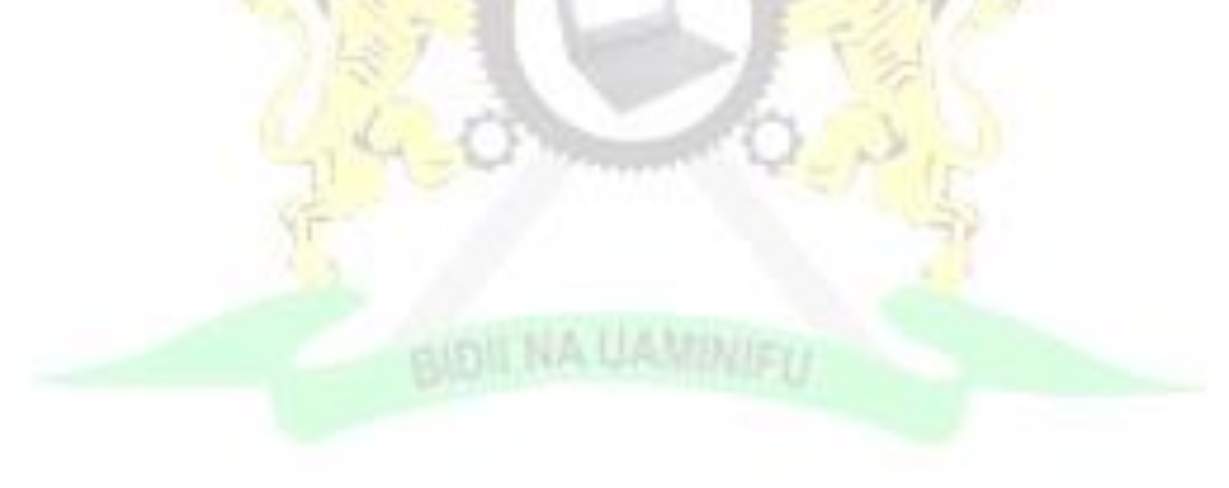

#### Step 11

| Eile Edit View History Bookmarks Iools Help                                    | - 0 ×                                                   |
|--------------------------------------------------------------------------------|---------------------------------------------------------|
| 🚊 MIS Dashboard × Kabete National Polytechnic × +                              |                                                         |
| ← → C O A https://portal.kabetepoly.ac.ke/login/register                       | ☆ ♡ ⊻ ≡                                                 |
| Confirm Your Password     Confirm Your Password     Submit     Return To Login |                                                         |
| Powered By ABNO Softwares International LTD                                    | Activate Windows<br>Go to Settings to activate Windows. |
| 📲 🔎 😳 🐂 🔅 ∞ 🗇 🛣 🖻 🖻 🏙 🕌 🤒 💁 🕄 🔒 🔟 💿 🦉                                          | 💼 ^ 4)) 🦟 🐿 📴 4:10 PM 📑                                 |

To register your student portal, ensure that you click on "student" on "select role" field.

Enter your admission number as it is on your admission letter.

Enter a password of your choice.

Confirm the password by typing it again.

Click on the "submit" button.

An email will be sent to the email address you provided. Open the email and click on the link to activate your account.

Your account will now be active.

You can download your fee payment reports and book a hostel using this portal.